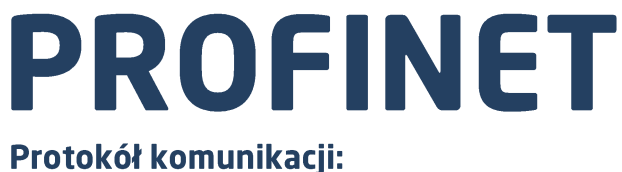

Przetwornik masy MW-01-A

# INSTRUKCJA OPROGRAMOWANIA

ITKP-40-01-11-21-PL

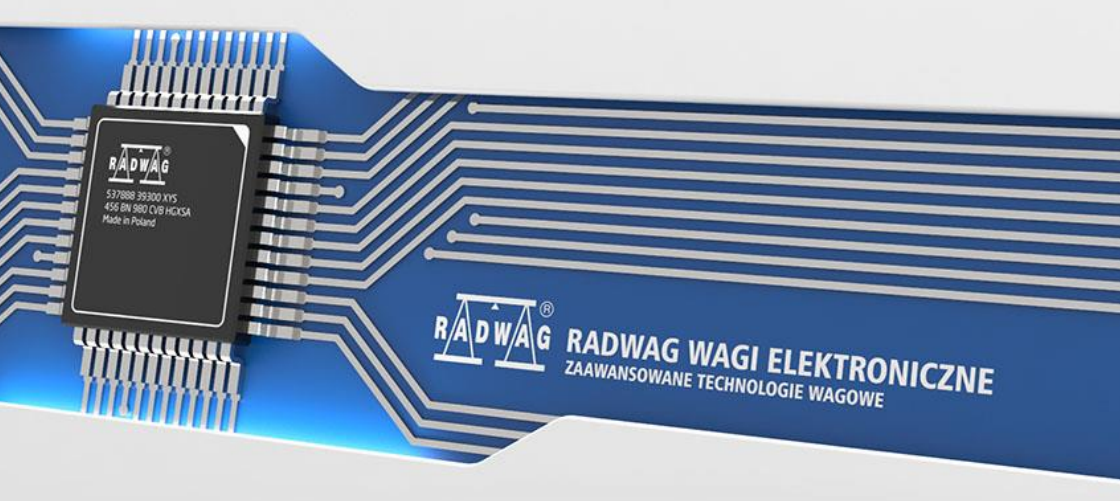

### LISTOPAD 2021

# SPIS TREŚCI

| 1. | KONFIGURACJA USTAWIEŃ PRZETWORNIKA MASY                  | 4  |
|----|----------------------------------------------------------|----|
| 2. | STRUKTURA DANYCH                                         | 4  |
|    | 2.1. Adres wejściowy                                     | 4  |
|    | 2.2.1 Opis rejestrów wejściowych                         | 4  |
|    | 2.2. Adres wyjściowy                                     | 7  |
|    | 2.2.1 Opis rejestrów wyjściowych                         | 7  |
| 3. | KONFIGURACJA MODUŁU PROFINET W ŚRODOWISKU TIA PORTAL V16 | 10 |
|    | 3.1. Import GSD                                          | 10 |
|    | 3.2. Konfiguracja modułu                                 | 12 |
| 4. | APLIKACJA DIAGNOSTYCZNA                                  | 16 |

# 1. KONFIGURACJA USTAWIEŃ PRZETWORNIKA MASY

Konfiguracji ustawień przetwornika masy MW-01-A do komunikacji z wykorzystaniem protokołu PROFINET dokonujemy za pomocą programu komputerowego "MwManager", w zakładce **<Parametry / Komunikacja /** Moduły dodatkowe>. Konfiguracja jest szczegółowo opisana w instrukcji programu komputerowego "MwManager".

# 2. STRUKTURA DANYCH

Wszystkie rejestry mają postać 2 bajtową (WORD). Dane zmiennoprzecinkowe (jak masa czy tara) przechowywane są w dwóch kolejnych rejestrach i mają postać FLOAT. Jeżeli pierwszy rejestr składa się z dwóch bajtów AB a drugi z dwóch bajtów CD to FLOAT będzie miał postać HEX ABCD

#### 2.1. Adres wejściowy

#### Wykaz zmiennych wejściowych:

| Zmienna                  | Offset | Długość<br>[WORD] | Typ danych |
|--------------------------|--------|-------------------|------------|
| Masa platformy           | 0      | 2                 | float      |
| Tara platformy           | 4      | 2                 | float      |
| Jednostka platformy      | 8      | 1                 | word       |
| Status platformy         | 10     | 1                 | word       |
| Próg Lo platformy        | 12     | 2                 | float      |
| Status procesu           | 64     | 1                 | word       |
| Stan wejść               | 66     | 1                 | word       |
| Min                      | 68     | 2                 | float      |
| Max                      | 72     | 2                 | float      |
| Próg dozowania szybkiego | 76     | 2                 | float      |
| Próg dozowania wolnego   | 80     | 2                 | float      |
| Status kalibracji        | 100    | 1                 | word       |

## 2.2.1 Opis rejestrów wejściowych

Masa platformy – zwraca wartość masy netto platformy w jednostce aktualnej.

#### Przykład:

Odczytany rejestr o offsecie 0 posiada wartość hex równą 0x43E28000, po zamianie na float otrzymujemy 453.0 co stanowi bieżące wskazanie masy ładunku.

Tara platformy – zwraca wartość tary platformy w jednostce kalibracyjnej.

<u>Jednostka platformy</u> – określa aktualną (wyświetlaną) jednostkę masy netto platformy.

| Bity jedr | Bity jednostki |  |  |  |  |  |  |  |  |
|-----------|----------------|--|--|--|--|--|--|--|--|
| 0         | Gram [g]       |  |  |  |  |  |  |  |  |
| 1         | Kilogram [kg]  |  |  |  |  |  |  |  |  |
| 2         | Karat [ct]     |  |  |  |  |  |  |  |  |
| 3         | Funt [lb]      |  |  |  |  |  |  |  |  |
| 4         | Uncja [oz]     |  |  |  |  |  |  |  |  |
| 5         | Newton [N]     |  |  |  |  |  |  |  |  |

#### Przykład:

Wartość odczytana HEX 0x02. Postać binarna:

| B1/7 | B1/6 | B1/5 | B1/4 | B1/3 | B1/2 | B1/1 | B1/0 | B0/7 | B0/6 | B0/5 | B0/4 | B0/3 | B0/2 | B0/1 | B0/0 |
|------|------|------|------|------|------|------|------|------|------|------|------|------|------|------|------|
| 0    | 0    | 0    | 0    | 0    | 0    | 0    | 0    | 0    | 0    | 0    | 0    | 0    | 0    | 1    | 0    |

Jednostką wagi jest kilogram [kg].

#### Status platformy – określa stan platformy wagowej.

| Bity s | tatusu                                     |
|--------|--------------------------------------------|
| 0      | Pomiar prawidłowy (waga nie zgłasza błędu) |
| 1      | Pomiar stabilny                            |
| 2      | Waga jest w zerze                          |
| 3      | Waga jest wytarowana                       |
| 4      | Waga jest w drugim zakresie                |
| 5      | Waga jest w trzecim zakresie               |
| 6      | Waga zgłasza błąd NULL                     |
| 7      | Waga zgłasza błąd LH                       |
| 8      | Waga zgłasza błąd FULL                     |

## Przykład:

#### Odczytana wartość HEX: 0x13

| B1/7 | B1/6 | B1/5 | B1/4 | B1/3 | B1/2 | B1/1 | B1/0 | B0/7 | B0/6 | B0/5 | B0/4 | B0/3 | B0/2 | B0/1 | B0/0 |
|------|------|------|------|------|------|------|------|------|------|------|------|------|------|------|------|
| 0    | 0    | 0    | 0    | 0    | 0    | 0    | 0    | 0    | 0    | 0    | 1    | 0    | 0    | 1    | 1    |

Waga nie zgłasza błędu, pomiar stabilny w drugim zakresie.

<u>Próg LO platformy</u> – zwraca wartość progu LO w jednostce kalibracyjnej platformy.

Status procesu – określa status procesu dozowania lub recepturowania:

| Wartość HEX | Opis               |
|-------------|--------------------|
| 0x00        | Proces nieaktywny  |
| 0x01        | Proces uruchomiony |
| 0x02        | Proces przerwany   |
| 0x03        | Proces zakończony  |

<u>Stan wejść</u> – maska bitowa wejść przetwornika masy. Pierwsze 3 najmłodsze bity reprezentują stan wejść przetwornika masy.

## Przykład:

Odczytana wartość HEX: 0x0005

| B1/7 | B1/6 | B1/5 | B1/4 | B1/3 | B1/2 | B1/1 | B1/0 | B0/7 | B0/6 | B0/5 | B0/4 | B0/3 | B0/2 | B0/1 | B0/0 |
|------|------|------|------|------|------|------|------|------|------|------|------|------|------|------|------|
| 0    | 0    | 0    | 0    | 0    | 0    | 0    | 0    | 0    | 0    | 0    | 0    | 0    | 1    | 0    | 1    |

Wejścia numer 1 i 3 terminala wagowego znajdują się w stanie wysokim.

MIN – zwraca wartość ustawionego progu MIN w jednostce kalibracyjnej.

MAX – zwraca wartość ustawionego progu MAX w jednostce kalibracyjnej.

**Próg dozowania szybkiego** – zwraca wartość ustawionego progu dozowania szybkiego w jednostce kalibracyjnej.

**Próg dozowania wolnego** – zwraca wartość ustawionego progu dozowania wolnego w jednostce kalibracyjnej

<u>Status kalibracji</u> – określa status procesu kalibracji.

| Wartość HEX | Opis                                                       |
|-------------|------------------------------------------------------------|
| 0x00        | Proces zakończony poprawnie                                |
| 0x01        | Trwa wyznaczanie masy startowej / współczynnika kalibracji |
| 0x02        | Przekroczony zakres                                        |
| 0x03        | Przekroczony czas                                          |
| 0x04        | Proces przerwany                                           |

## 2.2. Adres wyjściowy

#### Wykaz zmiennych wyjściowych:

| Zmienna                  | Offset | Długość [WORD] | Typ danych |
|--------------------------|--------|----------------|------------|
| Komenda podstawowa       | 0      | 1              | word       |
| Komenda z parametrem     | 2      | 1              | word       |
| Tara                     | 6      | 2              | float      |
| Próg LO                  | 10     | 2              | float      |
| Stan wyjść               | 14     | 1              | word       |
| Min                      | 16     | 2              | float      |
| Мах                      | 20     | 2              | float      |
| Próg dozowania szybkiego | 24     | 2              | float      |
| Próg dozowania wolnego   | 28     | 2              | float      |

## 2.2.1 Opis rejestrów wyjściowych

<u>Komenda podstawowa</u> – zapisanie rejestru odpowiednią wartością spowoduje wywołanie następujących akcji:

| Numer bitu | Akcja               |
|------------|---------------------|
| 0          | Zeruj platformę     |
| 1          | Taruj platformę     |
| 5          | Start procesu       |
| 6          | Zatrzymanie procesu |

## Przykład:

Zapisanie rejestru wartością 0x02.

| B1/7 | B1/6 | B1/5 | B1/4 | B1/3 | B1/2 | B1/1 | B1/0 | B0/7 | B0/6 | B0/5 | B0/4 | B0/3 | B0/2 | B0/1 | B0/0 |
|------|------|------|------|------|------|------|------|------|------|------|------|------|------|------|------|
| 0    | 0    | 0    | 0    | 0    | 0    | 0    | 0    | 0    | 0    | 0    | 0    | 0    | 0    | 1    | 0    |

Spowoduje wytarowanie wagi.

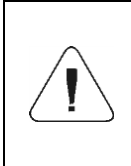

Komenda wykonywana jest jednorazowo, po wykryciu ustawienia danego jej bitu. Jeżeli konieczne jest ponowne wykonanie komendy z ustawionym tym samym bitem, należy go najpierw wyzerować a następnie ustawić na żądaną wartość ponownie.

<u>Komenda złożona (z parametrem)</u> – ustawienie odpowiedniej wartości realizuje zadanie, zgodnie z tabelą:

| Numer bitu | Akcja                                         |
|------------|-----------------------------------------------|
| 0          | Ustawienie wartości tary dla platformy        |
| 1          | Ustawienie wartości progu LO dla platformy    |
| 2          | Ustawienie stanu wyjść                        |
| 3          | Ustawienie wartości progu MIN                 |
| 4          | Ustawienie wartości progu MAX                 |
| 5          | Ustawienie wartości progu dozowania szybkiego |
| 6          | Ustawienie wartości progu dozowania wolnego   |

| Komenda złożona wymaga ustawienia odpowiedniego parametru (offset od 6 do 28 – patrz tabela rejestrów wyjściowych).                                                                                                    |
|----------------------------------------------------------------------------------------------------|
| Komenda z parametrem wykonywana jest jednorazowo,<br>po wykryciu ustawienia danego jej bitu. Jeżeli konieczne jest<br>ponowne wykonanie komendy z ustawionym tym samym<br>bitem, należy go najpierw wyzerować a następnie ustawić<br>na żądaną wartość ponownie. |

#### Przykład:

Wysłanie do wagi tary o wartości 1.0.

Wykonanie komendy wymaga zapisania 2 rejestrów:

offset 2 – komenda z parametrem - wartość 0x01 – czyli ustawienie tary.

offset 6 – wartość tary w formacie float - 1.0.

Tara – parametr komendy złożonej: wartość tary (w jednostce kalibracyjnej).

<u>**Próg LO**</u> – parametr komendy złożonej: wartość progu LO (w jednostce kalibracyjnej).

<u>Stan wyjść</u> – parametr komendy złożonej: określający stan wyjść przetwornika masy

## Przykład:

Ustawienie w stan wysoki wyjść nr 1 i 3 przetwornika masy.

Maska wyjść będzie miała postać:

| B1/7 | B1/6 | B1/5 | B1/4 | B1/3 | B1/2 | B1/1 | B1/0 | B0/7 | B0/6 | B0/5 | B0/4 | B0/3 | B0/2 | B0/1 | B0/0 |
|------|------|------|------|------|------|------|------|------|------|------|------|------|------|------|------|
| 0    | 0    | 0    | 0    | 0    | 0    | 0    | 0    | 0    | 0    | 0    | 0    | 0    | 1    | 0    | 1    |

Po konwersji na HEX otrzymamy 0x05

Wykonanie komendy wymaga zapisania 2 rejestrów:

offset 2 – komenda z parametrem - wartość 0x04 – czyli zapis stanu wyjść.

offset 14 – maska wyjść 0x05.

W efekcie wyjścia numer 1 i 3 zostaną ustawione w stan wysoki.

<u>MIN</u> – parametr komendy złożonej: wartość progu MIN (w jednostce kalibracyjnej).

**<u>MAX</u>** – parametr komendy złożonej: wartość progu MAX (w jednostce kalibracyjnej).

**<u>Próg dozowania szybkiego</u>** – parametr komendy złożonej: wartość progu dozowania zgrubnego (w jednostce kalibracyjnej).

**Próg dozowania wolnego** – parametr komendy złożonej: wartość progu dozowania dokładnego(w jednostce kalibracyjnej).

## 3. KONFIGURACJA MODUŁU PROFINET W ŚRODOWISKU TIA PORTAL V16

Pracę w środowisku należy rozpocząć od założenia nowego projektu, w którym określona zostanie topologia sieci PROFINET ze sterownikiem MASTER, którym w tym przykładzie będzie sterownik serii S7-1200 firmy SIEMENS.

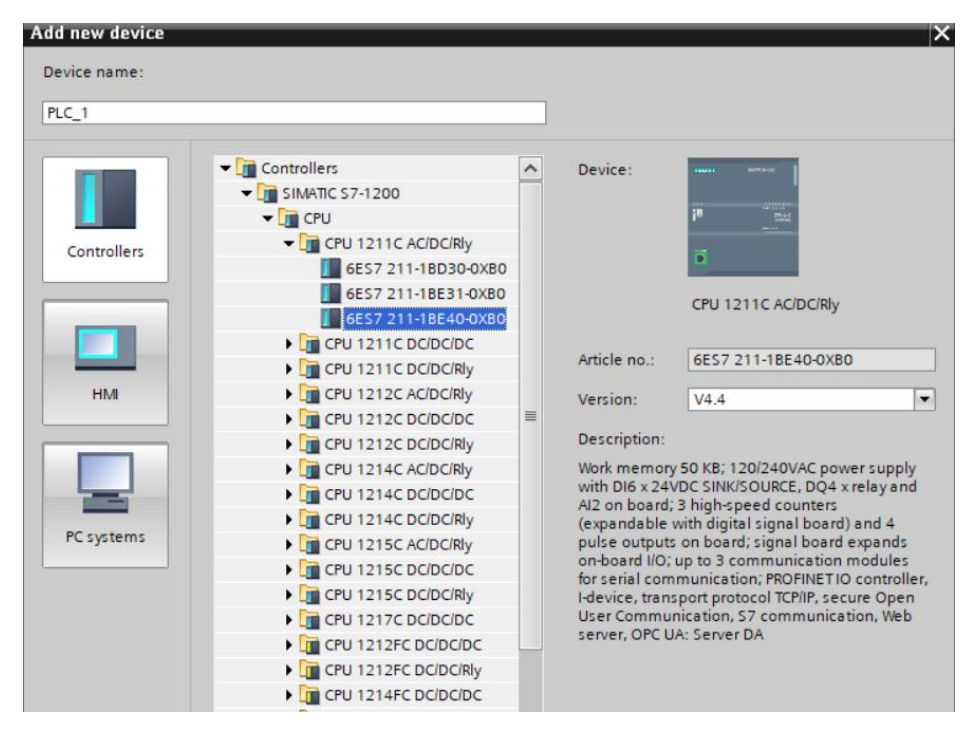

## 3.1. Import GSD

Korzystając z dołączonego pliku konfiguracyjnego GSD należy dodać nowe urządzenie w środowisku.

W tym celu należy użyć zakładki OPTIONS a następnie MANAGE GENERAL STATION DESCRIPTION FILES (GSD) i wskazać ścieżkę dostępu do pliku GSD.

| Manage general sta | ation description file                      | s                         |                     | ×               |
|--------------------|---------------------------------------------|---------------------------|---------------------|-----------------|
| Installed GSDs     | GSDs in the proje                           | ct                        |                     |                 |
| Source path: D:1   | ProiektvlTiaPortal\GSD_Pr<br>Wybierz folder | rofinet\GSDML-V2-3-HMS-AB | BICPRT-20130219     |                 |
| Content of import  | ← → • ↑ <mark> </mark>                      | « TiaPor » GSD_Profine    | et ∽ Ō              | , Przeszukaj: G |
| GSDML-V2.3-HMS     | Organizuj 🔻 No                              | wy folder                 |                     |                 |
|                    | Nazwa                                       | ^                         | Data modyfikacji    | Тур             |
|                    | GSDML-V2-3-HM                               | IS-ABICPRT-20130219       | 05.11.2021 13:09    | Folder plików   |
|                    |                                             |                           |                     |                 |
|                    | <                                           |                           |                     |                 |
|                    |                                             | Folder: GSDML-V2-3-HM     | IS-ABICPRT-20130219 |                 |
| <                  |                                             |                           |                     | Wybierz folder  |
|                    |                                             | _                         | Delete Ins          | tall Cancel     |

Po pomyślnym dodaniu pliku w liście urządzeń możemy już odnaleźć interesujący nas moduł ABIC-PRT:

| rch in project>                | ni -      |             |                    |         | Totally Integrated Automation<br>PORT |
|--------------------------------|-----------|-------------|--------------------|---------|---------------------------------------|
|                                |           |             | _ # i              | ×       | K Hardware catalog 📰 🔳                |
| Topology view                  | view      | Device viev | v                  | Options |                                       |
| Network overview               | v Conn    | ections 4   |                    |         |                                       |
| Y Device                       |           | Туре        |                    | A       | ✓ Catalog                             |
| ▼ \$7-1200 st                  | ation_1   | 57-12       | 00 station         |         | <search> MI M</search>                |
| PLC_1                          |           | CPU 1       | 211C AC/DC/Rly     |         | Filter Profile:                       |
| <ul> <li>GSD device</li> </ul> | <u>_1</u> | GSD d       | levice             |         | A Controller                          |
| ABIC-PR                        | г         | RT Mig      | gration (FW>=2.00) |         |                                       |
|                                |           |             |                    |         |                                       |
|                                |           |             |                    |         | PC systems                            |
|                                |           |             |                    |         | Drives & starters                     |
|                                |           |             |                    |         | Network components                    |
|                                |           |             |                    |         | Detecting & Monitoring                |
|                                |           |             |                    |         | Distributed I/O                       |
|                                |           |             |                    |         | Power supply and distribution         |
|                                |           |             |                    |         | Field devices                         |
|                                |           |             |                    |         | Other field devices                   |
|                                |           |             |                    |         | Additional Ethernet devices           |
|                                |           |             |                    |         | ▼ ■ PROFINET IO                       |
|                                |           |             |                    |         | Drives                                |
|                                |           |             |                    |         | Encoders                              |
|                                |           |             |                    |         | Gateway                               |
|                                |           |             |                    |         |                                       |
|                                |           |             |                    |         | HMS Industrial Networks               |
|                                |           |             |                    |         | Anybus-IC PRI                         |
|                                |           |             |                    |         | Migration                             |
|                                |           |             |                    | _       | RT Migration (FW 1.38)                |
| <                              |           |             |                    | >       | RI Migration (FW>=2.00)               |
| Q Properties                   | i Info    | & Diagn     | ostics             |         | Ki Standard                           |
|                                |           |             |                    |         |                                       |
|                                |           |             |                    |         | Sensors                               |

Można już utworzyć sieć składającą się z jednego sterownika MASTER oraz dodanego modułu SLAVE:

| Project_08_Profinet_ | MW_01_New_instruk    | cja 🕨 Devices & | networks                                                                                                    |               |
|----------------------|----------------------|-----------------|----------------------------------------------------------------------------------------------------|---------------|
|                      |                      |                 | 5                                                                                                    | Topology view |
| Network              | tions HMI connection |                 | . 🗆 🖽 🛄 🍳                                                                                                    | t t           |
|                      |                      |                 |                                                                                                    |               |
|                      |                      |                 |                                                                                                    |               |
| PLC_1                | -                    | ABIC-PRT        | and the second second se |               |
| CPU 121              | 1C                   | RT Migration (F | DP-NORM                                                                                                    |               |
|                      |                      | 100_1           |                                                                                                    |               |
|                      |                      | DN/15 1         |                                                                                                    |               |
|                      |                      | PN/IE_1         |                                                                                                    |               |
|                      |                      |                 |                                                                                                    |               |
|                      |                      |                 |                                                                                                    |               |

#### 3.2. Konfiguracja modułu

Na tym etapie należy zbudować sieć złożoną ze sterownika MASTER, oraz urządzenia SLAVE (przetwornik masy MW-01-A). Po podłączeniu zasilania w środowisku można wyszukać urządzenia korzystając z funkcji ACCESSIBLE DEVICES. W efekcie powinniśmy odnaleźć na liście zarówno MASTER jak i SLAVE:

| -                                                                                                    |                         | Type of the PG/PC in<br>PG/PC in | terface: 🖳 PN/<br>terface: 🔝 Rea | IE<br>Iltek PCIe GbE Family | Controller 💌 💽    |
|----------------------------------------------------------------------------------------------------|-------------------------|----------------------------------|----------------------------------|-----------------------------|-------------------|
|                                                                                                    | Accessible nodes        | of the selected interface        | 2:                               |                             |                   |
|                                                                                                    | Device                  | Device type                      | Interface type                   | Address                     | MAC address       |
|                                                                                                    | pawelk                  | SIMATIC-PC                       | PN/IE                            | 10.10.3.145                 | 4C-ED-FB-44-CO-31 |
| and the second second sec | mw01-profinet           | RT Migration (FW 1.xx)           | PN/IE                            | 10.10.8.100                 | 00-30-11-34-44-66 |
| <b>.</b>                                                                                                    | tk-kacperczyk-m         | SIMATIC-PC                       | PN/IE                            | 10.10.22.21                 | F8-32-E4-A0-BF-29 |
| Flash LED                                                                                                    |                         |                                  |                                  |                             |                   |
| Online status informati                                                                                                    | ion:                    |                                  |                                  | 🗌 Display                   | Start search      |
| Found accessible                                                                                                    | device mw01-profinet    |                                  |                                  | _ bishid                    | ,,                |
| Scan completed.                                                                                                    | 4 devices found.        |                                  |                                  |                             |                   |
| ? Retrieving device i                                                                                                    | information             |                                  |                                  |                             |                   |
| Scan and informat                                                                                                    | tion retrieval complete | d.                               |                                  |                             |                   |

W dalszej kolejności należy określić adres IP modułu i jego nazwę w sieci PROFINET. Po zaznaczeniu modułu w zakładce PROPERTIES odnajdujemy podmenu PROFINET INTERFACE gdzie wpisujemy adres IP oraz nadajemy nazwę. Te ustawienia muszą być zgodne z parametrami ustawionymi w przetworniku masy MW-01. Należy pamiętać o tym żeby adres IP SLAVE znajdował się w tej samej podsieci co adres MASTER.

| ABIC-PRT [RT Migration (FW>=                | =2.00)]               | 🖳 Properties 🚺 Info 📳 Diagnostics 📰 🖃 🥆        |
|---------------------------------------------|-----------------------|------------------------------------------------|
| General IO tags Sy                          | stem constants Texts  |                                                |
| ▼ General                                   |                       | Add new subnet                                 |
| Catalog information                         |                       |                                                |
| <ul> <li>PROFINET interface [X1]</li> </ul> | IP protocol           |                                                |
| General                                     |                       |                                                |
| Ethernet addresses                          |                       | Set IP address in the project                  |
| <ul> <li>Advanced options</li> </ul>        |                       | IP address: 10 . 10 . 8 . 100                  |
| ✓ Real time settings                        |                       | Subnet mask: 255 , 255 , 255 , 0               |
| IO cycle                                    |                       | Synchronize router settings with IO controller |
| Identification & Maintenance                |                       |                                                |
|                                             | •                     | Use router                                     |
|                                             |                       | Router address: 0 . 0 . 0 . 0                  |
|                                             | -                     | O IP address is set directly at the device     |
|                                             | PROFINET              |                                                |
|                                             |                       |                                                |
|                                             |                       | Generate PROFINET device name automatically    |
|                                             | PROFINET device name: | MW01-ProfiNet                                  |
|                                             | Converted name:       | mw01-profinet                                  |
|                                             | Device number:        | 1                                              |
|                                             |                       | ~                                              |

Możemy przejść do konfiguracji modułu. Na wstępie określamy rozmiar rejestrów wejściowych oraz wyjściowych a także definiujemy ich adresy początkowe. W tym celu z listy dostępnych modułów INPUT oraz OUTPUT wybieramy takie jak na zdjęciu poniżej. Maksymalny rozmiar danych wejściowych wynosi 102 bajty i 52 bajty dla danych wyjściowych. W projekcie użyto domyślnych adresów początkowych – 256 dla modułu INPUT i 256 dla OUTPUT o rozmiarze 102 bajtów danych wejściowych i 32 bajtów dla danych wyjściowych:

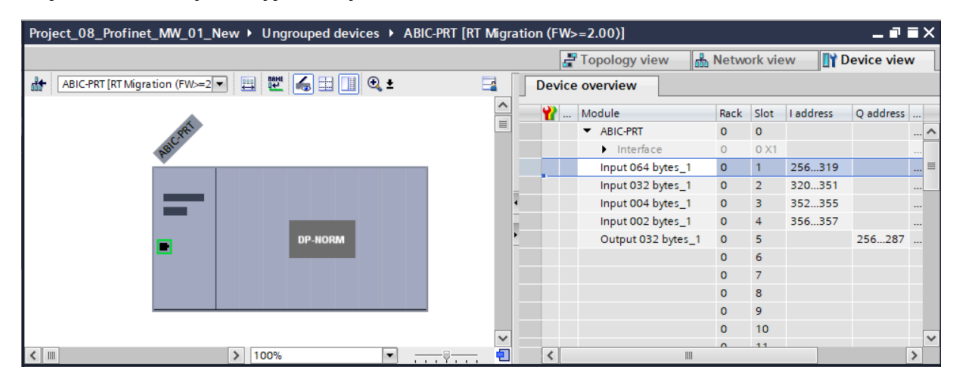

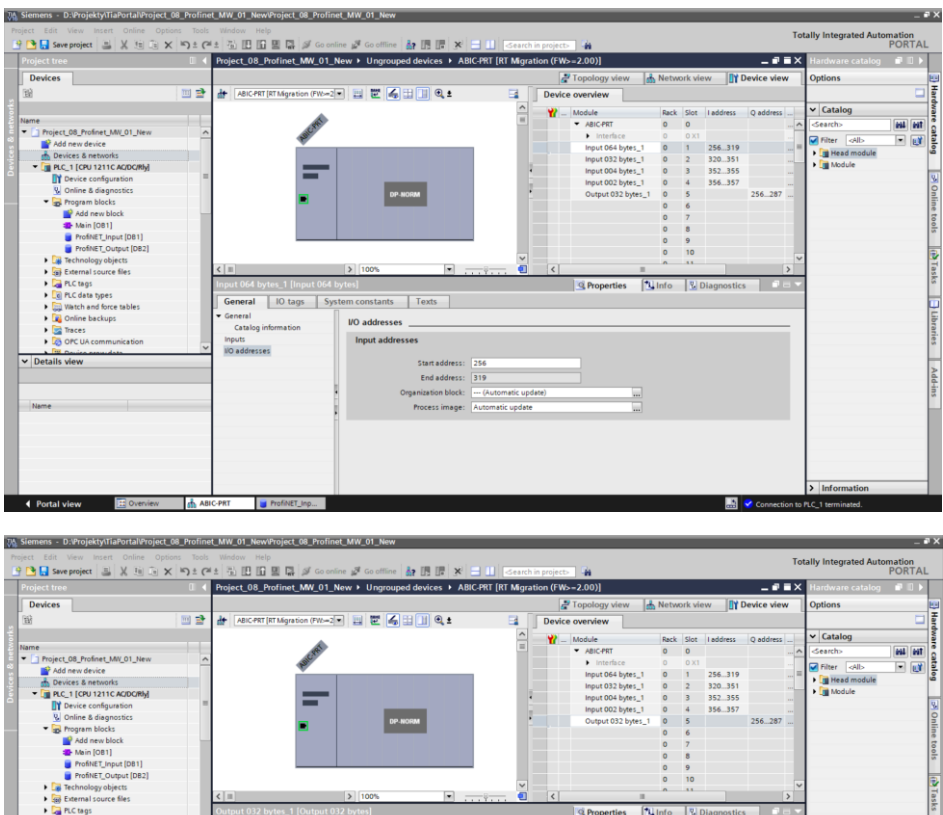

🗓 Info 🛛 🗓 Diagi **Properties**  PLC tags
 PLC data types General IO tags System constants Texts Libraries Watch and force tables General I/O addresses Catalog information Traces IIO addresses Output addresses OPC UA co ✓ Details view Start address: 256 Name > Information ABIC-PRT STOFINET\_Inp... Portal view

Na tym etapie można załadować do sterownika konfigurację sprzętową:

| Project_08_Profinet_ | MW_01_New ► Devices & networks         |                  |                                                   |                 | _ # =×            |
|----------------------|----------------------------------------|------------------|---------------------------------------------------|-----------------|-------------------|
|                      |                                        |                  | 🚽 Topology view                                   | h Network view  | Device view       |
| Network 1 Connec     | tions HMI connection                   | <b>% 1 8</b>     | 11 🔍 ±                                            |                 |                   |
|                      |                                        |                  |                                                   |                 | ^                 |
|                      |                                        |                  |                                                   |                 | <u>=</u>          |
| PLC_1<br>CPU 121     | 1C ABIC-PRT<br>RT Migration (F         | DP-NOR           | м                                                 |                 |                   |
|                      | PLC 1                                  |                  |                                                   |                 | - Vetw            |
|                      | Change device                          |                  |                                                   |                 | ork o             |
|                      | 🗶 Cut                                  | Ctrl+X           |                                                   |                 | <u>+ ដ</u>        |
|                      | E Copy                                 | Ctrl+C           |                                                   |                 |                   |
|                      | aste                                   | Ctrl+V           |                                                   |                 |                   |
|                      | X Delete                               | Del              |                                                   |                 |                   |
|                      | Aution to any DD and to (10 and to 11  | 12               |                                                   |                 | ~                 |
| <                    | Disconnect from DP master system / IC  | system           | > 100                                             | %               |                   |
|                      | Highlight DP master system / IO system | ı´               | Sector Properties                                 | 🗓 Info 🛛 🗓 Diag | nostics 🔤 🗖 🗖 🤝 🤜 |
| General Cross-       | 🚽 Go to topology view                  |                  |                                                   |                 |                   |
| Show all m           | Compile                                | •                |                                                   | 7               |                   |
|                      | Download to device                     |                  | Hardware and software (only changes)              |                 |                   |
| ! Message            | Go online                              | Ctrl+K<br>Ctrl+M | Hardware configuration<br>Software (only changes) | Time            |                   |
| The project Proje    | 🖳 Online & diagnostics                 | Ctrl+D           | Software (all)                                    | 21 2:13:39 PM   | ^                 |
| Connection to PL     | Assign device name                     |                  | 11512                                             | 021 2:14:32 PM  |                   |
| Start downloadin     | Update and display forced operands     |                  | 11/5/2                                            | 2021 2:32:52 PM |                   |
|                      | Show catalog C                         | trl+Shift+C      | 11/5/2                                            | 2021 2:32:55 PM |                   |
| PLC_1:               | Export module labeling strips          |                  | 11/5/2                                            | 2021 2:32:57 PM |                   |
| ✓ Hardw              | 🔯 Properties                           | Alt+Enter        | 11/5/2                                            | 2021 2:33:01 PM |                   |

Po pomyślnej kompilacji i wczytaniu kodu MASTER i SLAVE powinny nawiązać połączenie. Można to sprawdzić przechodząc do połączenia ONLINE. Powinniśmy uzyskać wynik jak poniżej.

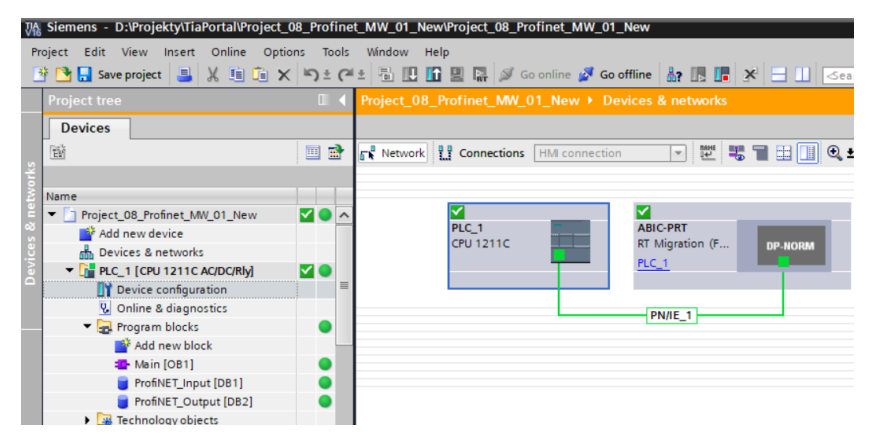

Dalszym etapem będzie tworzenie kodu programu.

# 4. APLIKACJA DIAGNOSTYCZNA

Tworzenie aplikacji najlepiej zacząć od zdefiniowania nazw symbolicznych rejestrów wejściowych i wyjściowych. W tym celu korzystamy z gałęzi drzewa projektu o nazwie PLC TAGS. Na potrzeby tego przykładu stworzono tablice tagów jak na rysunku poniżej:

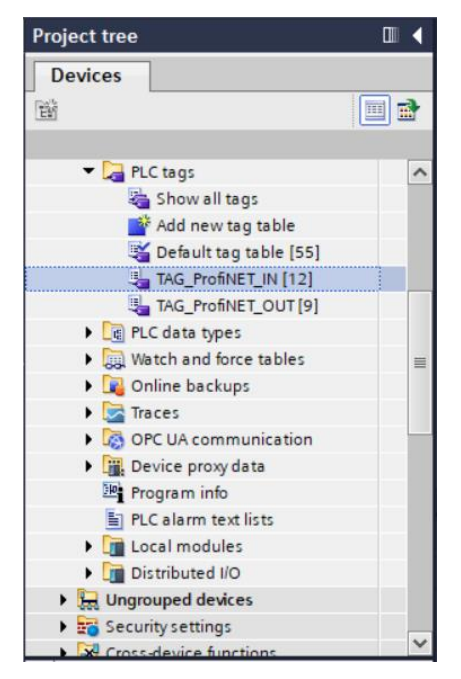

Rejestry wejściowe i wyjściowe modułu PROFINET określono w tablicach TAG\_ProfiNET\_IN oraz TAG\_ProfiNET\_OUT. Poniższe rysunki prezentują nadane nazwy symboliczne i adresację:

| Proj | ect_        | 08_Profinet_MW_01_New_ins    | trukcja 🕨 PLC_ | 1 [CPU 12110 | C AC/DC/RI | y] ► PL( | C tags 🕨 | TAG_    | ProfiNET_IN [12] |        | _ <b>- - -</b> × | ĸ |
|------|-------------|------------------------------|----------------|--------------|------------|----------|----------|---------|------------------|--------|------------------|---|
|      |             |                              |                |              |            |          |          |         |                  | 🕣 Tags | User constants   | 1 |
| ۵    | # # B B 🖤 🛍 |                              |                |              |            |          |          |         |                  | -      |                  |   |
| Т    | AG_         | ProfiNET_IN                  |                |              |            |          |          |         |                  |        |                  |   |
| -    |             | Name                         | Data type      | Address      | Retain     | Acces    | Writa    | Visibl  | Comment          |        |                  |   |
| 1    | -0          | AnyBus_Platform_mass         | DWord          | %ID256       |            |          |          |         |                  |        | ^                | ^ |
| 2    | -0          | AnyBus_Platform_tare         | DWord          | %ID260       |            |          |          | <b></b> |                  |        |                  | 1 |
| З    | -0          | AnyBus_Platform_unit         | Word           | %IW264       |            | <b></b>  | <b></b>  | <b></b> |                  |        |                  |   |
| 4    | -0          | AnyBus_Platform_status       | Word           | %IW266       |            | <b></b>  | <b></b>  | <b></b> |                  |        | =                | = |
| 5    | -0          | AnyBus_Platform_LO_threshold | DWord          | %ID268       |            | <b></b>  |          | <b></b> |                  |        |                  |   |
| 6    | -0          | AnyBus_Process_status        | Word           | %IW320       |            | <b></b>  |          | <b></b> |                  |        |                  |   |
| 7    | -0          | AnyBus_Inputs_status         | Word           | %IW322       |            |          |          |         |                  |        |                  |   |
| 8    | -0          | AnyBus_Min                   | DWord          | %ID324       |            | <b></b>  |          | <b></b> |                  |        |                  |   |
| 9    | -0          | AnyBus_Max                   | DWord          | %ID328       |            | <b></b>  |          |         |                  |        |                  |   |
| 10   | -0          | AnyBus_Fast_dosing_threshold | DWord          | %ID332       |            | <b></b>  |          |         |                  |        |                  |   |
| 11   | -0          | AnyBus_Slow_dosing_threshold | DWord          | %ID336       |            | <b></b>  |          | <b></b> |                  |        |                  |   |
| 12   | Ð           | AnyBus_Adjustment_status     | Word           | %IW356       | -          |          |          |         |                  |        | ~                | ~ |

| Proje      | ect_ | 08_Profinet_MW_01_New_inst   | trukcja 🕨 PLC_ | 1 [CPU 1211C A | C/DC/RI | y] 🕨 PLC | tags 🕨          | • TAG_I  | ProfiNET_OUT [9] |        | _∎×            |
|------------|------|------------------------------|----------------|----------------|---------|----------|-----------------|----------|------------------|--------|----------------|
|            |      |                              |                |                |         |          |                 |          |                  | 🕣 Tags | User constants |
| <b>#</b> : | ø    | 🖻 🛃 🙄 🛍                      |                |                |         |          |                 |          |                  | _      |                |
| T          | AG_  | ProfiNET_OUT                 |                |                |         |          |                 |          |                  |        |                |
|            |      | Name                         | Data type      | Address        | Retain  | Acces    | Writa           | Visibl   | Comment          |        |                |
| 1          | -01  | AnyBus_Command               | Word 🔳         | %QW256 -       | •       |          | $\mathbf{\sim}$ |          |                  |        |                |
| 2          | -    | AnyBus_Command_with_para     | Word           | %QW258         |         |          | <b>~</b>        |          |                  |        |                |
| 3          | -    | AnyBus_Tare                  | DWord          | %QD262         |         |          | <b></b>         |          |                  |        |                |
| 4          | -00  | AnyBus_LO_threshold          | DWord          | %QD266         |         |          | <b>~</b>        |          |                  |        |                |
| 5          | -    | AnyBus_Output_state          | Word           | %QW270         |         |          | <b></b>         | <b></b>  |                  |        |                |
| 6          | -    | AnyBus_Set_Min               | DWord          | %QD272         |         |          | <b></b>         | <b></b>  |                  |        |                |
| 7          | -00  | AnyBus_Set_Max               | DWord          | %QD276         |         |          | <b>~</b>        |          |                  |        |                |
| 8          | -0   | AnyBus_Set_Fast_dosing_thres | DWord          | %QD280         |         |          | <b></b>         | <b></b>  |                  |        |                |
| 9          | -0   | AnyBus_Set_Slow_dosing_thre  | DWord          | %QD284         |         |          | $\checkmark$    |          |                  |        |                |
| 10         |      | <add new=""></add>           |                |                |         | <b>V</b> | <b>~</b>        | <b>V</b> |                  |        |                |
|            |      |                              |                |                |         |          |                 |          |                  |        |                |
|            |      |                              |                |                |         |          |                 |          |                  |        |                |

Żeby nie pracować bezpośrednio na fizycznych wejściach/wyjściach modułu PROFINET warto stowrzyć bloki danych zawieracjące reprezentacje tych rejestrów oraz "przepisać" warości pomiędzy nimi. W tym celu definiujemy bloki danych jak poniżej:

| Project tree                                                                                                    |     |
|----------------------------------------------------------------------------------------------------|-----|
| Devices                                                                                                    |     |
| ۲. The second second second second second second second second second second second second second second second | 🔲 🖬 |
| Name                                                                                                    |     |
| Program blocks                                                                                                  | ^   |
| Add new block                                                                                                   |     |
| Hain [OB1]                                                                                                    |     |
| ProfiNET_Input [DB1]                                                                                            |     |
| ProfiNET_Output [DB2]                                                                                           |     |
| Technology objects                                                                                              | =   |
| External source files                                                                                           |     |
| 🕨 🚂 PLC tags                                                                                                    |     |
| PLC data types                                                                                                  |     |
| Watch and force tables                                                                                          |     |
| 🕨 🙀 Online backups                                                                                              |     |
| 🕨 🔀 Traces                                                                                                    |     |
| OPC UA communication                                                                                            |     |
| Device proxy data                                                                                               |     |
| Program info                                                                                                    |     |
| PLC alarm text lists                                                                                            |     |
| Local modules                                                                                                   |     |
| Distributed I/O                                                                                                 | ~   |

Bloki ProfiNET\_Input oraz ProfiNET\_Output reprezentują interesujące nas rejestry wejść/wyjść modułu PROFINET przetwornika masy MW-01-A. Wyglądają one jak poniżej:

| Project_08_Profinet_MW_01_New_instrukcja + PLC_1 [CPU 1211C AC/DC/Rly] + Program blocks + ProfiNET_Input [DB1] _ 🗖      |      |                       |           |        |             |        |              |       |            | _∎≅×     |         |  |
|----------------------------------------------------------------------------------------------------|------|-----------------------|-----------|--------|-------------|--------|--------------|-------|------------|----------|---------|--|
|                                                                                                    |      |                       |           |        |             |        |              |       |            |          |         |  |
| 📝 🐏 🖡 🐉 🛅 🥸 Keep actual values 🔒 Snapshot 🦮 🐃 Copy snapshots to start values 🔹 🕵 Load start values as actual values 📲 🕸 |      |                       |           |        |             |        |              |       |            |          |         |  |
| ProfiNET_Input                                                                                                    |      |                       |           |        |             |        |              |       |            |          |         |  |
|                                                                                                    | Name |                       | Data type | Offset | Start value | Retain | Accessible f | Writa | Visible in | Setpoint | Comment |  |
| 1 🕣                                                                                                    | ▼ St | atic                  |           |        |             |        |              |       |            |          |         |  |
| 2 🕣                                                                                                    | •    | mass                  | Real      | 0.0    | 0.0         |        |              |       | <b></b>    |          |         |  |
| 3 🕣                                                                                                    | •    | tare                  | Real      | 4.0    | 0.0         |        |              |       | <b></b>    |          |         |  |
| 4 🕣                                                                                                    | •    | unit                  | Word      | 8.0    | 16#0        |        |              |       | <b></b>    |          |         |  |
| 5 🕣                                                                                                    | •    | platform _status      | Word      | 10.0   | 16#0        |        |              |       | <b></b>    |          |         |  |
| 6 🕣                                                                                                    |      | LO                    | Real 🔳    | 12.0   | 0.0         |        |              |       | <b></b>    |          |         |  |
| 7 🕣                                                                                                    | •    | process_status        | Word      | 16.0   | 16#0        |        |              |       | <b></b>    |          |         |  |
| 8 🕣                                                                                                    | •    | inputs                | Word      | 18.0   | 16#0        |        |              |       | <b></b>    |          |         |  |
| 9 🕣                                                                                                    | •    | min                   | Real      | 20.0   | 0.0         |        |              |       | <b></b>    |          |         |  |
| 10 🕣                                                                                                    | •    | max                   | Real      | 24.0   | 0.0         |        |              |       | <b></b>    |          |         |  |
| 11 🕣                                                                                                    |      | fast_dosing_threshold | Real      | 28.0   | 0.0         |        |              |       | <b></b>    |          |         |  |
| 12 🕣                                                                                                    | •    | slow_dosing_threshold | Real      | 32.0   | 0.0         |        |              |       | <b></b>    |          |         |  |
| 13 🕣                                                                                                    | •    | adjustment_status     | Word      | 36.0   | 16#0        |        |              |       | <b></b>    |          |         |  |
| κ                                                                                                    |      |                       |           |        |             |        |              |       |            | >        |         |  |

| Project_08_Profinet_MW_01_New_instrukcja + PLC_1 [CPU 1211C AC/DC/Rly] + Program blocks + ProfiNET_Output [DB2] _ 🗖    |   |                                            |           |        |             |        |              |       |            | _ • • • × |         |  |
|----------------------------------------------------------------------------------------------------|---|--------------------------------------------|-----------|--------|-------------|--------|--------------|-------|------------|-----------|---------|--|
|                                                                                                    |   |                                            |           |        |             |        |              |       |            |           |         |  |
| 🥩 🐏 🐛 🚒 🗮 🥂 Keep actual values 🔒 Snapshot 🦮 🐫 Copysnapshots to start values 👢 🖳 Load start values as actual values 📲 🚳 |   |                                            |           |        |             |        |              |       |            |           |         |  |
| ProfiNET_Output (snapshot created: 7/23/2021 11:03:40 AM)                                                              |   |                                            |           |        |             |        |              |       |            |           |         |  |
|                                                                                                    |   | Name                                       | Data type | Offset | Start value | Retain | Accessible f | Writa | Visible in | Setpoint  | Comment |  |
| 1 🔫                                                                                                    |   | <ul> <li>Static</li> </ul>                 |           |        |             |        |              |       |            |           |         |  |
| 2 <                                                                                                    |   | <ul> <li>Command</li> </ul>                | Word      | 0.0    | 16#0        |        |              |       |            |           |         |  |
| 3 🔫                                                                                                    |   | <ul> <li>Command_with_parameter</li> </ul> | Word      | 2.0    | 16#0        |        | <b></b>      |       |            |           |         |  |
| 4 🔫                                                                                                    | 0 | <ul> <li>Platform</li> </ul>               | Word      | 4.0    | 16#0        |        |              |       |            |           |         |  |
| 5 \prec                                                                                                    | 0 | <ul> <li>Tare</li> </ul>                   | DWord     | 6.0    | 16#0        |        |              |       |            |           |         |  |
| 6 🔫                                                                                                    |   | <ul> <li>LO_threshold</li> </ul>           | DWord     | 10.0   | 16#0        |        |              |       |            |           |         |  |
| 7 🔫                                                                                                    |   | <ul> <li>Output_state</li> </ul>           | Word      | 14.0   | 16#0        |        |              |       |            |           |         |  |
| 8                                                                                                    |   | <ul> <li>Min</li> </ul>                    | DWord     | 16.0   | 16#0        |        |              |       |            |           |         |  |
| 9 ┥                                                                                                    | 0 | <ul> <li>Max</li> </ul>                    | DWord     | 20.0   | 16#0        |        |              |       |            |           |         |  |
| 10 🔫                                                                                                    |   | Fast_dosing_threshold                      | DWord     | 24.0   | 16#0        |        |              |       |            |           |         |  |
| 11 ┥                                                                                                    |   | Slow_dosing_threshold                      | DWord     | 28.0   | 16#0        |        |              |       |            |           |         |  |
| 12 🔫                                                                                                    | 0 | <ul> <li>Adjustment_weight_mass</li> </ul> | DWord     | 32.0   | 16#0        |        |              |       |            |           |         |  |
|                                                                                                    |   |                                            |           |        |             |        |              |       |            |           |         |  |
|                                                                                                    | ۲ |                                            |           |        |             |        |              |       |            |           | >       |  |

Do przepisania wartości pomiędzy fizycznymi wejściami/wyjściami modułu a rejestrami w blokach danych można wykorzystać np. instrukcję MOVE:

| Project_08_Profinet_MW_01_New + PLC_1 [CPU 1211C AC/DC/Rly] + Program blocks + Main [OB1] | _₽■× |  |  |  |  |  |  |  |
|-------------------------------------------------------------------------------------------|------|--|--|--|--|--|--|--|
|                                                                                           |      |  |  |  |  |  |  |  |
| 🔫 1월 등 등 📄 🚍 🚍 🖻 제 7 월 7 월 7 월 7 월 9 년 6 년 6 월 9 월 6 년 년 년 6 월 9 8 8                      | 🔒 📑  |  |  |  |  |  |  |  |
| Block interface                                                                           |      |  |  |  |  |  |  |  |
| -++/ (??) -→ - <b>Ť</b> ∧00                                                               |      |  |  |  |  |  |  |  |
| ▼ Block title: "Main Program Sweep (Cycle)"                                               | ^    |  |  |  |  |  |  |  |
| Comment                                                                                   |      |  |  |  |  |  |  |  |
| <ul> <li>Network 1: mass</li> </ul>                                                       | -    |  |  |  |  |  |  |  |
| Comment                                                                                   |      |  |  |  |  |  |  |  |
| *20256<br>*Angeu*PotNtT_input*.<br>Platform_mass*N & OUTImass                             |      |  |  |  |  |  |  |  |
| <ul> <li>Network 2: command</li> </ul>                                                    |      |  |  |  |  |  |  |  |
| Comment<br>MOVE<br>EN EN<br>*QW256<br>*Anglus<br>Command<br>N                             |      |  |  |  |  |  |  |  |
|                                                                                           | 100% |  |  |  |  |  |  |  |

Po kompilacji i załadowaniu programu do sterownika w bloku danych możemy odczytać interesujące nas rejestry wejściowe (MONITOR ALL) oraz zapisywać rejestry wyjściowe (np. poprzez zmianę START VALUE i LOAD START VALUES AS ACTUAL) modułu SLAVE.

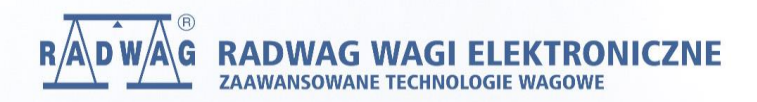

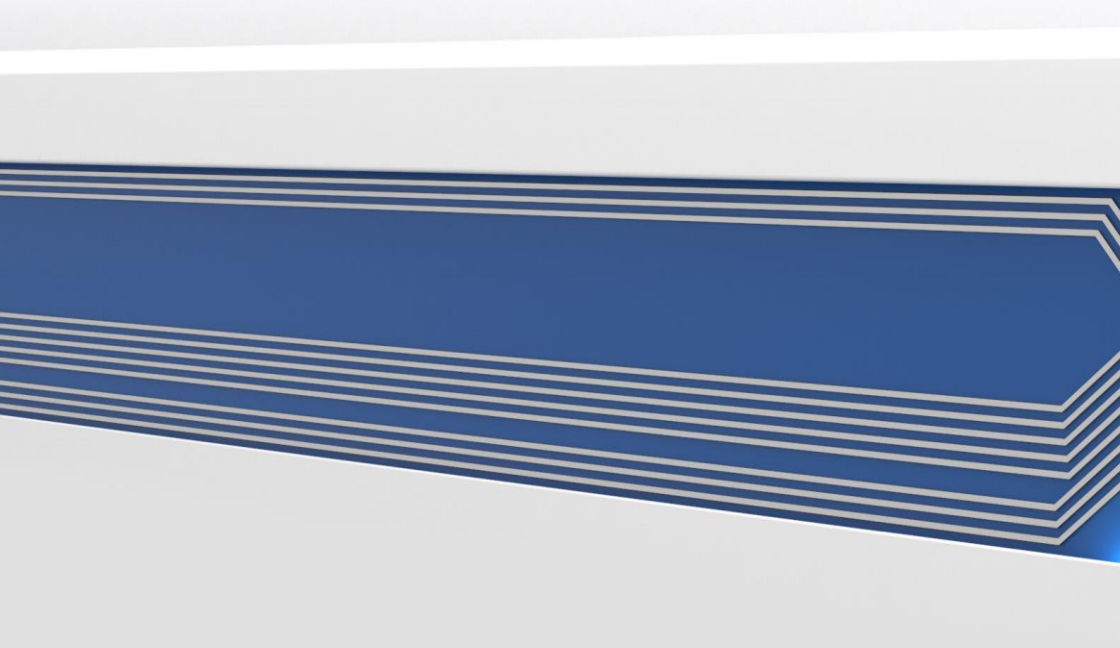